## 2.4.1 Direct Installation

To generate executable agent program, on IP-guard server, Start -> All Programs -> IP-guard V3 -> Agent

Install Generator, showed as following:

| AInstGen                                                                       | ×                                                              |  |
|--------------------------------------------------------------------------------|----------------------------------------------------------------|--|
| Server IP / Name                                                               | 192.168.0.11, 192.168.16.1                                     |  |
| Setup File Full Path                                                           | C:\Documents and Settings\Administrator\Desktop\agent_2428.exe |  |
|                                                                                | Silent Installation                                            |  |
| Try the below accout if we failed to get administrator privilege when we setup |                                                                |  |
| [Domain\]User name                                                             |                                                                |  |
| Password                                                                       |                                                                |  |
|                                                                                |                                                                |  |
| Create Setup File Cancel                                                       |                                                                |  |

Figure 2.6 Agent Generator

| gent program         |                                                               |
|----------------------|---------------------------------------------------------------|
| Server IP Address    | - Default is the IP of the local machine. If more than one IP |
|                      | addresses, you can input using comma "," to separate the      |
|                      | IPs e.g. 192.168.1.223, 58.177.209.222                        |
|                      | - Static IP or Dynamic DNS is allowed to input                |
| Setup File Full Path | Input or Select the path and filename of the Agent setup      |
|                      | file to be created                                            |
| Silent Mode          | - if selected, no user interface will show up during          |
| [optional]           | installation                                                  |
| Login & Password     | - if the logon windows account is not administrator, the      |
| [optional]           | created agent program may not setup successfully. If so,      |
|                      | you should input the administrator's login and password       |
|                      | before the program packed.                                    |

Input the following fields, finally click **Create Setup File** button to generate the agent program

## Table 2.3 Settings of Agent Generator

After the exe file generated, you can copy and put it in to the target computer and execute the file. Agent program will be automatic installed.

|                          | [Important]                                                                                                    |
|--------------------------|----------------------------------------------------------------------------------------------------|
| About Agent Installation |                                                                                                    |
| ④<br>ager                | This installation method only works on Windows NT4.0/2000/XP. If you need to install<br>its on                                                                                                    |
|                          | Windows 9x/ME, you have to use Direct Installation method.                                                                                                    |
| 4                        | Because of some local security policies settings in Windows NT may affect the normal operations, remote installation method does not 100% guarantee. If you have followed the above checking and fulfilled the requirements, but still failed, we would recommend using <b>Direct Installation</b> method (please refer to Section 2.4.1). |